## Wherigo

Åben cache-siden på www.geocaching.com

Det er forskelligt hvad cache-ejer har skrevet ud for det sted man downloader cartridgen til cachen.

Klik på det stedet for at komme til den side, man downloader cartridgen fra

Se f.eks

http://www.geocaching.com/seek/cache\_details.aspx?wp=GC2PZRX

Ved Fredericia

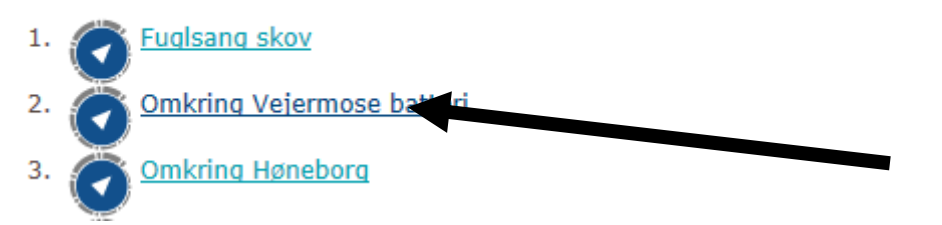

http://www.geocaching.com/seek/cache\_details.aspx?wp=GC2CEQ2

bilen, dog er der en lille gåtur til det sidste punkt. Viser vejret sig fra den gode side, vil turen også være velegnet til en cykeltur ;)

For at komme igang... skal du downloade spillet: (visit link)

http://www.geocaching.com/seek/cache\_details.aspx?wp=GC1J8E4

Læs mere om masterplanen på Byens Havn.

Download Cartridge

### Klik på download - rød cirkel

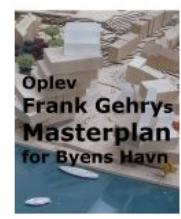

Post a log entry

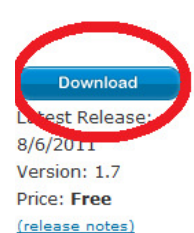

GT Unlock

## Byens Havn

Average Rating: \*\*\*\*\*\* Created by: Voller Submitted by: 🖄 Voller Start at: N 54° 54.780 E 009° 47.050 Location: Denmark Play Time: Less than 1 hour Date Added: 11/18/2008 6:40 AM Last Updated: 8/6/2011 10:35 AM Downloads: 343 Completions: 36

Experience The Frank Gehry Sonderborg Harbor Masterplan. Available in English and Danish. Med denne Wherigo har du en enestaaende mulighed for, at opleve de enkelte elementer fra Frank Gehrys Masterplan for Soenderborg Havn paa deres fremtidige fysiske placering.

#### About This Cartridge

Den verdensberoemte canadiske arkitekt, Frank Gehry, praesenterede d. 31 oktober 2008 sin Masterplanen for Soenderborg Havn.

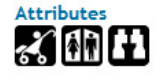

Masterplanen for den tidligere industrihavn etablerer et livligt byomraade med forskelligartet aktivitet omkring et centralt torv. Omraadet straekker sig langs havnefronten og rummer parker, boliger, kontorbygninger, bygninger til rekreative og kulturelle formaal samt et hotel.

#### **Cartridge Location**

Invitione | Sign Oue

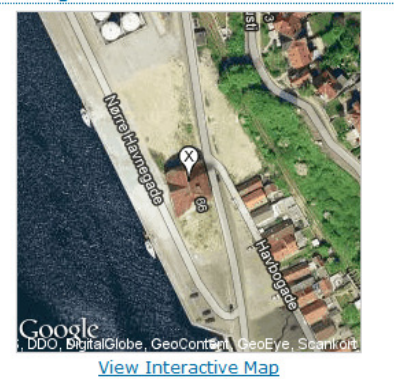

#### Cartridge Search

| Zip Code                 | Go                                       |
|--------------------------|------------------------------------------|
| By State or Province     | ▼ Go                                     |
| By Country               | ▼ Go                                     |
| Nearby Cartridges (Set L | ocation)                                 |
| View Play Anywhere Cart  | tridges                                  |
| Browse Latest Cartridges | <u>s</u>                                 |
| Advanced Search          |                                          |
|                          | namena manamama manama manama manama man |

# Sørg for at der står: Garmin Oregon inde i den røde cirkel – klik derefter på download now

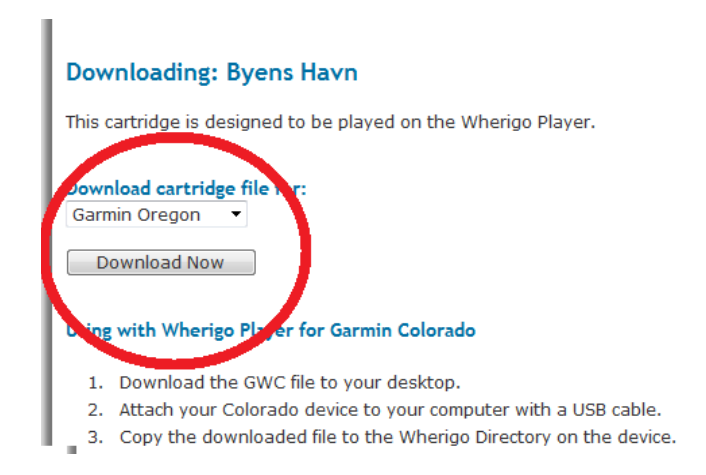

Cartridge Search Zip Code By State or Province By Country Go Nearby Cartridges (Set Location) View Play Anywhere Cartridges Browse Latest Cartridges Advanced Search

Wherigo Player

Premium Member My Home | Sign Out

## HUSK at "gem som" på skrivebordet

# Nu skal den over på GPS´en

Klik på start – computer – Garmin Oregon – Wherigo

Så er det bare ud og gå turen ;-)

autorun

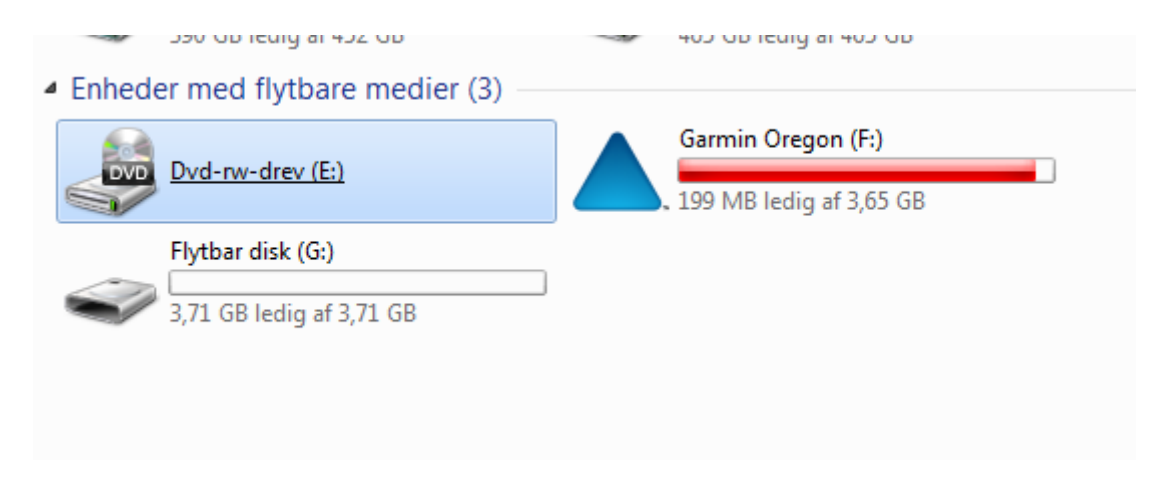

træk filen fra skrivebordet over i mappen wherigo

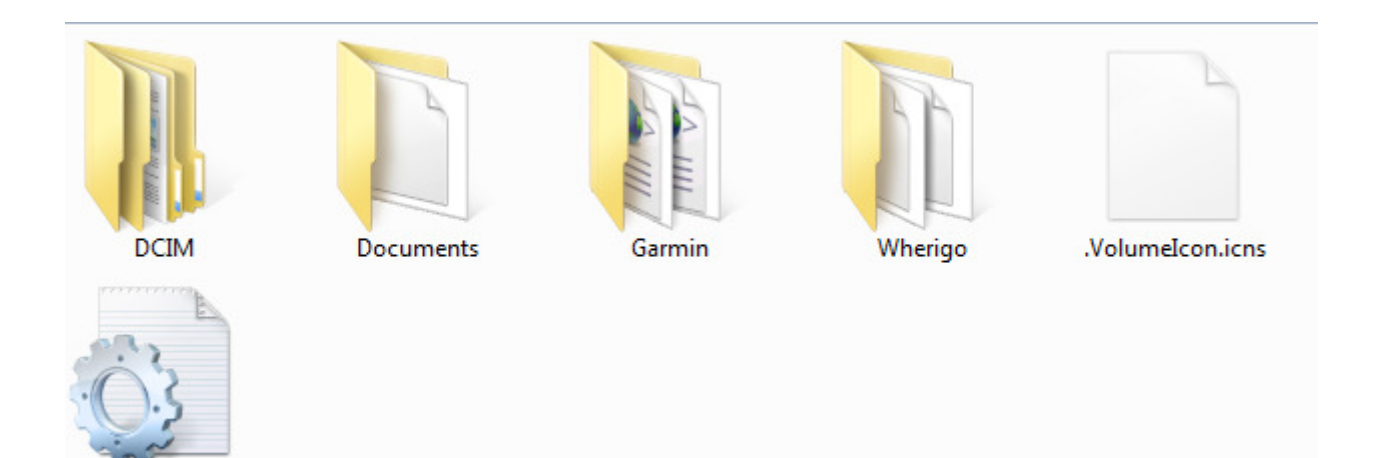